# Valoración por Rúbrica

El método de valoración por Rúbrica permite un mayor nivel de detalle en la evaluación de un Abstract o una Comunicación. Symposium ofrece un soporte completo para este método, lo que significa un cierto grado de complejidad para configurarlo. Se trata de una tabla de agrupada por Criterios en la que por cada uno de ellos hay una relación de Niveles entre los que escoger uno. En este artículo se expone cómo configurar y usar este método.

Las valoraciones por Rúbrica pueden ir asociadas a todas las Temáticas por igual o puede hacerse una para cada Temática concreta.

### Conceptos

- Nombre de la Rúbrica: es un título, solamente un descriptor, por ejemplo "Escala de calificación"
- **Niveles de evaluación**: se trata de la puntuación que se puede dar a cada criterio. Consiste en un par nombre-valor.
- Criterios y sus descriptores: se trata de una relación de criterios a evaluar y su peso ponderado en la evaluación general del Documento. Dentro de cada criterio se debe describir qué significa cada nivel de los creados anteriormente.

Existe una relación de jerarquía entre Criterios y Niveles. Por cada Criterio, el Revisor de documentación científica tendrá que establecer qué nivel ha alcanzado el investigador que ha enviado el Documento. Esos niveles significan puntos y esos criterios tienen un valor proporcional en la nota final. Esa proporcionalidad la establece el Organizador del Evento o bien los miembros del Comité científico.

# Qué ve el Revisor, el evaluador de Documentos

Para una mejor comprensión de cómo funciona una valoración por Rúbrica, se expondrá qué es lo que ven los usuarios con el rol de Revisores de Documentación, que son quieres tienen hacer las evaluaciones de trabajos. Esto se hace desde el menú **Doc científica > Documentación recibida**, y se debe escoger entre la ficha Abstracts y Comunicación, según sea lo que se tenga que evaluar. Los trabajos aparecerán agrupados por Temática.

| Menú del evento                                                                                                    | Matemá | tica aplicada                                                                                |                       |                                                   |   |
|----------------------------------------------------------------------------------------------------|--------|----------------------------------------------------------------------------------------------|-----------------------|---------------------------------------------------|---|
| 🥜 Herramientas 🔹 🔺                                                                                                    | ID     | Título                                                                                       |                       | Autor                                             |   |
| Noticias<br>Mapa<br>Fechas de interés<br>Ceder evento<br>Permisos usuarios (Comités)<br>Vídeos<br>Notificaciones a aplicaciones<br>móviles<br>Activar modo multi idioma<br>Google Analytics | 28368  | Modelado de flujos geo<br>computacional<br>5.0 / 1 valeración<br>Tipo<br>Paper<br>Formulario | físicos: aproximación | Fecha:<br>13-08-2018 10:03                        | - |
| Dominio personalizado                                                                                                    |        | Comunicación:                                                                                |                       |                                                   |   |
| Comentarios<br>Metadatos                                                                                                    |        | Valoración (rúbrica):                                                                        |                       | Valoración:<br>5.0 sobre 10 (Total votaciones: 1) |   |
| 📃 Doc Cientifica 🏾 🍐                                                                                                    |        |                                                                                              |                       | Soporte Técnico ( 5.00 / 10 )                     |   |
| Call for papers<br>Recepción de documentación<br>Formulario de subida<br><b>Documentación recibida</b><br>Revisores                                                                         |        | Estado:<br>Pendiente 🗸<br>Comentarios:                                                       |                       |                                                   |   |
| Asistentes                                                                                                    |        | Comentar                                                                                     |                       |                                                   |   |

Se debe localizar el trabajo que se va valorar y hacer clic en el botón con el signo + que hay a la derecha. Se desplegará entonces un amplio formulario con datos sobre el Documentos y la posibilidad de descargarlo. A continuación, un botón Valorar que mostrará un panel.

| 1/3                                                            |  |
|----------------------------------------------------------------|--|
| dentifica la idea principal                                    |  |
| ○ Necesita apoyo                                               |  |
| Dificultades en el análisis                                    |  |
| O Correcto                                                     |  |
| Identifica el problema                                         |  |
| O Destacado                                                    |  |
| Identifica problema y lo expresa correctamente                 |  |
| O Excelente                                                    |  |
| ldentifica problema, lo expresa y localiza los datos con rigor |  |

Es un asistente con tantos pasos como Criterios se hayan establecido al configurar la evaluación por Rúbrica. Para pasar de un Criterio a otro se usa el botón Siguiente y es posible retroceder a pasos

anteriores con el botón Anterior. En el último panel de Criterios aparecerá un botón Guardar valoración.

# Cómo se configura

Una valoración por Rúbrica se configura en tres pasos:

- 1. Identificar el esquema de valoración y asociarlo a una o a todas las Temáticas
- 2. Definir los Niveles que se utilizarán para medir
- 3. Definir los Criterios que se evaluarán mediante los Niveles y establecer su peso ponderado en el total

| ara crear una rúbrica deberás asignarle<br>iveles de evaluación, los criterios y los                            | e un nombre y una temática a la que asociar. Una vez hecho esto deberás añadir lo<br>descriptores correspondientes.   |
|----------------------------------------------------------------------------------------------------|----------------------------------------------------------------------------------------------------|
| comunicaciones                                                                                                  |                                                                                                    |
| Escala de calificación                                                                                          | Carl Editar Duplicar Borrar                                                                                           |
|                                                                                                    |                                                                                                    |
| Añadir rúbrica                                                                                                  |                                                                                                    |
| <ul> <li>Añadir rúbrica</li> <li>Ponle un nombre y asigna u</li> </ul>                                          | ina temática                                                                                                    |
| Añadir rúbrica . Ponle un nombre y asigna u Añade un nombre a la rúbrica para dif                               | <mark>INA temática</mark><br>erenciarla del resto. Selecciona la temática a que se aplicará esta rúbrica.             |
| Añadir rúbrica<br>. Ponle un nombre y asigna u<br>Añade un nombre a la rúbrica para dif<br>Nombre de la rúbrica | <mark>ina temática</mark><br>erenciarla del resto. Selecciona la temática a que se aplicará esta rúbrica.<br>Temática |

# Niveles de evaluación

Una valoración por Rúbrica debe constar de al menos dos niveles. El principio de funcionamiento consiste en que para cada aspecto o criterio que se evalúe debe haber por lo menos dos opciones, aunque es habitual que haya más. Cada nivel consiste en un nombre o denominación y un valor numérico.

#### 2. Crea los niveles de evaluación

| Nombre del nivel | V-1 d-1-5-1     |            |
|------------------|-----------------|------------|
|                  | valor del nivel |            |
| Correcto         | 5               | 🗒 Eliminar |
| Nombre del nivel | Valor del nivel |            |
| Destacado        | 8               | 🗒 Eliminar |
| Nombre del nivel | Valor del nivel |            |
| Excelente        | 10              | 🗒 Eliminar |

#### **Criterios y descriptores**

El listado de criterios y sus descriptores consiste en una relación detallada de qué es lo que se desea evaluar para cada trabajo, es decir, qué conceptos son evaluables y qué significa para cada uno de ellos la relación de niveles.

#### 3. Crea los criterios y sus descriptores

Define los criterios a evaluar, así como su peso en el total y descriptores para cada uno de los niveles. El peso de todos los criterios debe ser en total del 100%.

|                                                                                   | Eliminar                                                                                                    |  |  |
|-----------------------------------------------------------------------------------|----------------------------------------------------------------------------------------------------|--|--|
| dentifica la idea principa                                                        | 40                                                                                                    |  |  |
| Nessia                                                                            | Descriptor                                                                                                    |  |  |
| несезіта ароуо                                                                    | Dificultades en el análisis                                                                                                    |  |  |
| Corrotto                                                                          | Descriptor                                                                                                    |  |  |
| Correcto                                                                          | Identifica el problema                                                                                                    |  |  |
| Destacada                                                                         | Descriptor                                                                                                    |  |  |
| Destacado                                                                         | Identifica problema y lo expresa correctamente                                                                                                    |  |  |
| Evenlente                                                                         | Descriptor                                                                                                    |  |  |
| Excelente                                                                         | Identifica problema, lo expresa y localiza los datos con rigor                                                                                                    |  |  |
|                                                                                   |                                                                                                    |  |  |
| criterio<br>Selecciona las estrategias                                            | Peso (%)<br>30                                                                                                    |  |  |
| riterio<br>elecciona las estrategias                                              | Peso (%)<br>30<br>Descriptor                                                                                                    |  |  |
| riterio<br>elecciona las estrategias<br><b>Necesita apoyo</b>                     | Peso (%)<br>30<br>Descriptor<br>Dificultades para determinar una estrategia resolutiva                                                                                                    |  |  |
| criterio<br>Gelecciona las estrategias<br>Necesita apoyo                          | Peso (%)<br>30<br>Descriptor<br>Dificultades para determinar una estrategia resolutiva<br>Descriptor                                                                                                    |  |  |
| riterio<br>elecciona las estrategias<br>Necesita apoyo<br>Correcto                | Peso (%)<br>30<br>Descriptor<br>Dificultades para determinar una estrategia resolutiva<br>Descriptor<br>Selecciona correctamente una estrategia y la aplica correctamente                                                                                                |  |  |
| criterio<br>Selecciona las estrategias<br>Necesita apoyo<br>Correcto<br>Destacado | Peso (%)<br>30<br>Descriptor<br>Dificultades para determinar una estrategia resolutiva<br>Descriptor<br>Selecciona correctamente una estrategia y la aplica correctamente<br>Descriptor                                                                                  |  |  |
| riterio<br>elecciona las estrategias<br>Necesita apoyo<br>Correcto<br>Destacado   | Peso (%)<br>30<br>Descriptor<br>Dificultades para determinar una estrategia resolutiva<br>Descriptor<br>Selecciona correctamente una estrategia y la aplica correctamente<br>Descriptor<br>Selecciona y aplica la estrategia con falta de rigor matemático               |  |  |
| Criterio<br>Gelecciona las estrategias<br>Necesita apoyo<br>Correcto<br>Destacado | Peso (%)<br>30<br>Descriptor<br>Dificultades para determinar una estrategia resolutiva<br>Descriptor<br>Selecciona correctamente una estrategia y la aplica correctamente<br>Descriptor<br>Selecciona y aplica la estrategia con falta de rigor matemático<br>Descriptor |  |  |

La suma total de los valores ponderados de todos los Criterios debe resultar. De no hacerlo, se mostrará un mensaje de aviso y una alerta sobre los cuadros donde se ponen las valoraciones poniendo en rojo su borde.

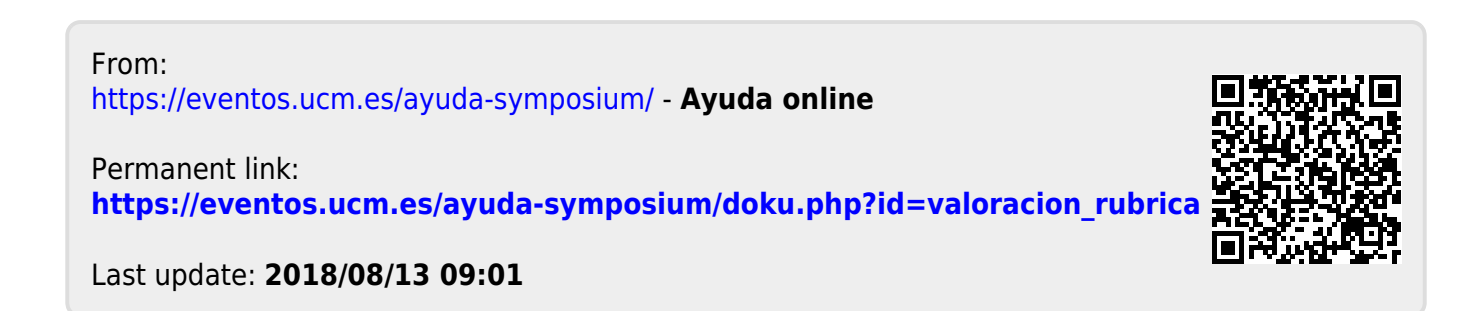